# **Non-intrusive level switch**

## Explosion-proof type Mode C

V3.1.01

## Parameter setting man-machine interface

1. The instrument uses infrared remote controller to set parameters. The key functions

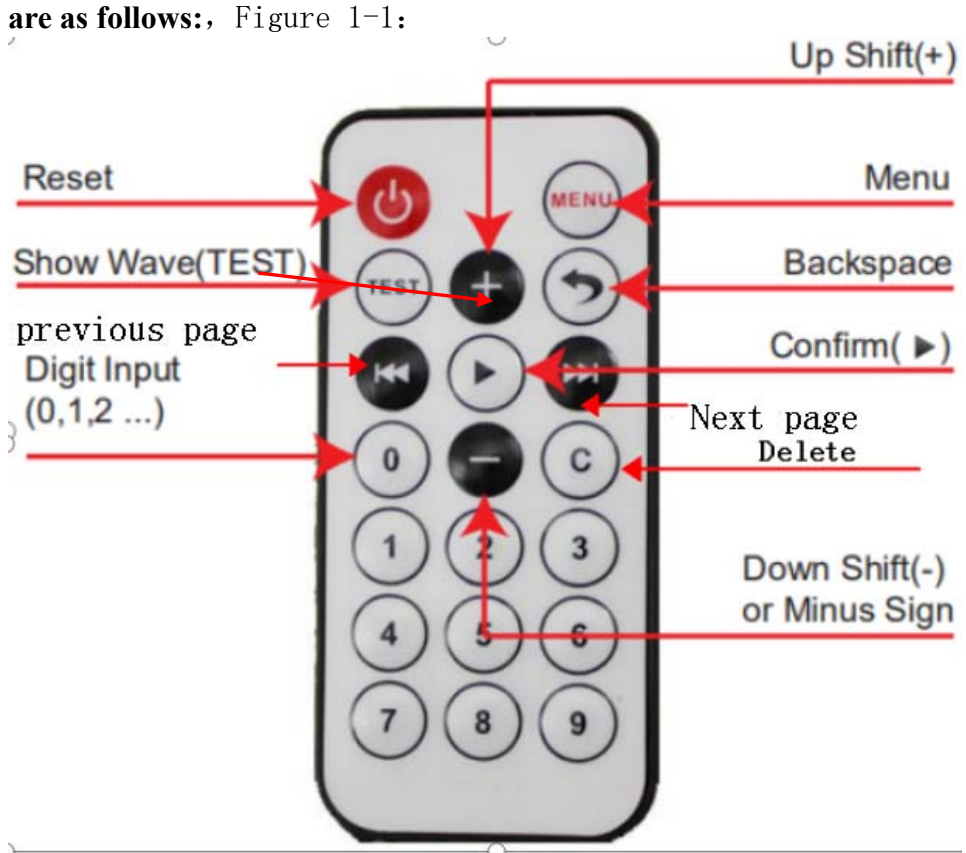

| Figure | 1 - 1 | IR | control | kev |
|--------|-------|----|---------|-----|

|       | IIguio I I In e    | somerer mey                        |  |
|-------|--------------------|------------------------------------|--|
| Keys  | Work interface     | Function                           |  |
| Reset | Any interface      | Reset and restart the gauge        |  |
|       |                    | Gauge enters menu interface under  |  |
| MENU  | Running interface  | running interface                  |  |
|       |                    | Gauge returns to running interface |  |
|       | Menu interface     | under menu interface               |  |
|       |                    | Gauge enters waveform interface    |  |
| TEST  | Running interface  | under running interface            |  |
|       | Waveform interface | Gauge returns to running interface |  |

|                |                | under waveform interface          |  |
|----------------|----------------|-----------------------------------|--|
| Backspace      | Menu interface | Back to the previous interface    |  |
|                |                | Up-shift operation under menu     |  |
| Up shift (+)   | Menu interface | interface                         |  |
|                |                | Down-shift operation under menu   |  |
| Down shift (-) | Menu interface | interface                         |  |
|                |                | Confirm or enter the subordinate  |  |
| Confirmation   | Menu interface | menu                              |  |
| Digit (0, 1,)  | Menu interface | Number input under menu interface |  |
|                |                | Turn to previous page under menu  |  |
| Previous page( | Menu interface | interface                         |  |
|                |                | Turn to next page under menu      |  |
| Next page (►►) | Menu interface | interface                         |  |

| 2. Level | switch | С | model | running | interface | Figure1-2 |
|----------|--------|---|-------|---------|-----------|-----------|
|----------|--------|---|-------|---------|-----------|-----------|

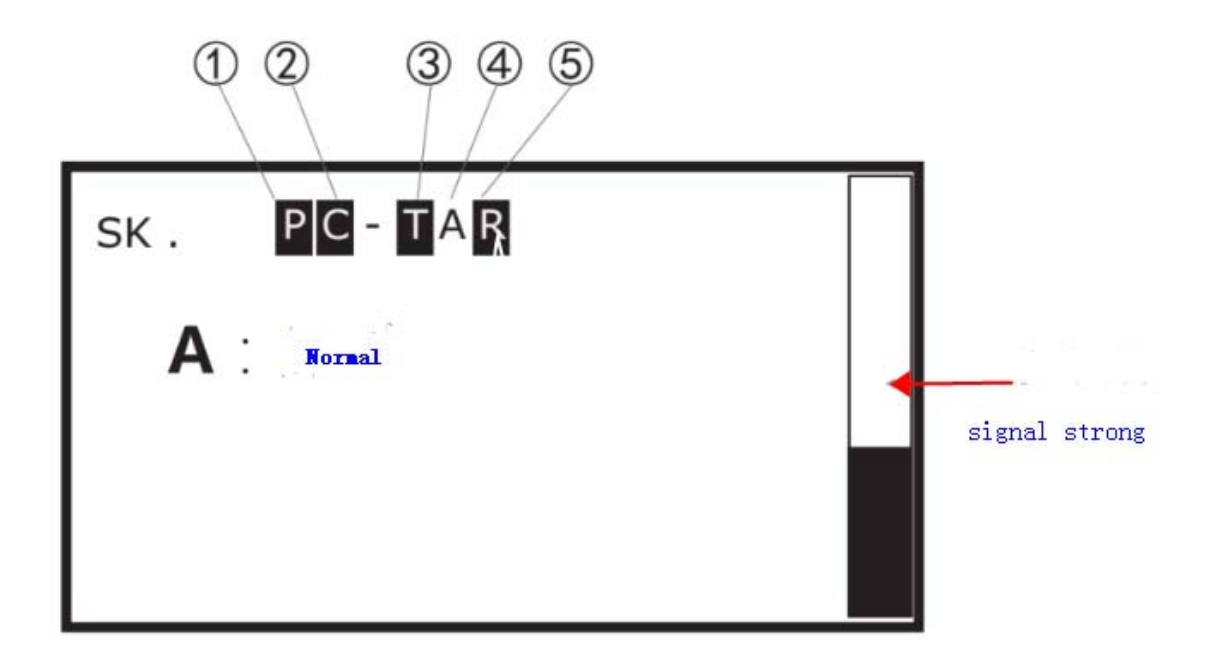

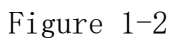

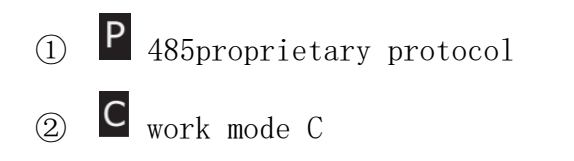

M 485为Modbus protocol

(3) The switch is subject to outside interference and automatic reset (4)  $\stackrel{A}{}$  A point open, and is not in alarm state  $\stackrel{A}{}$  A point open, and in alarm stage. If no A or  $\stackrel{A}{}$ , it means that the A point is closed

5 The infrared function of the system has been interfered, and has been banned

#### A: stage as blew

| state    | explain                                                      |
|----------|--------------------------------------------------------------|
| normal   | The switch work normally, but not in alarm state             |
| alarm    | The switch work normally, and in alarm state                 |
|          | The switch work normally and the liquid level near the alarm |
| wave     | point                                                        |
| close    | The switch work normally, and the point A is close stage     |
|          | System exception, unable to work properly, invalid output    |
| abnormal | result.                                                      |
| unknown  | Unknown state,the switch unable to work properly             |

3. Switch operation

3.1. C Model operation features:

C Mode work just need one probe to monitor one point, The location of

the installation point is the alarm location.

### 3.2、 Parameter setting and modification

a) The switch is turned on and the main interface is shown. Figure 1-3

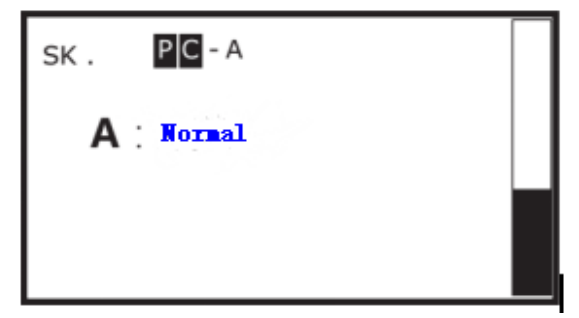

Figure 1-3

b) Use infrared remote control to operate the alarm threshold.

(1), Measurement Mode Setting:

(1.1), click "MENU" enter to the Menu surface, Figure 1-4,

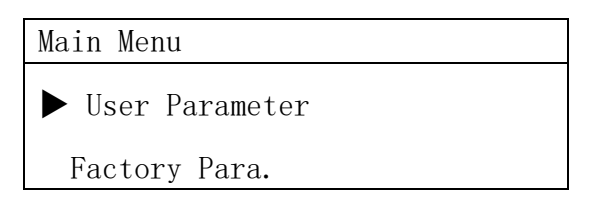

Figure 1-4
(1.2)、click "up shift" or "down shift" to choose user parameter or factory
para,click "► (confirmation key) " enter user parameter.Figure 1-5

| User Para. (C)  |
|-----------------|
| ► A.Hi.Range: 0 |
| A.Lo.Range: 0   |
| Smooth: 150     |

Figure 1-5

Click "up shift" or "down shift" to choose measure mode, click "► (confirmation key) ".Figure 1-6:

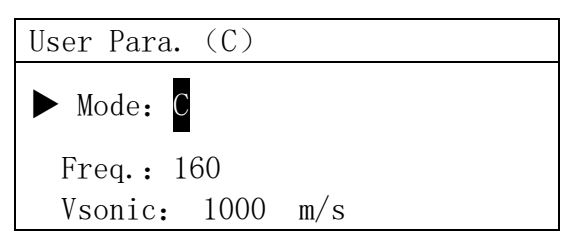

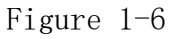

Enter the measurement mode, ABC represents three modes of switch, A mode, B mode and C mode. Select C mode by "up shift" or "down shift" and click "\_ (confirmation key)" to confirm the measurement mode selection. Automatically return to the user parameter interface of Figure 1-5.

(2)、Set or modify the default sound velocity:in Figure 1-5 User Para, click "up shift" or "down shift" find Vsonic, click "► (confirmation key)" enter the default sound velocity setting. Figure1-7:

| User Para. (C) |        |
|----------------|--------|
| ► Mode: C      |        |
| Freq.: 160     |        |
| Vsonic: 1000   | m/s    |
|                | D: 1 7 |

Figure 1-7

Input the sound velocity value of the liquid measured by the digital key in m/s, and click the "confirmation key" to determine. The upper right corner of the screen prompts "Setup Successful", then the parameter setting is completed.

(3). Set or modify the A-point alarm threshold:

The setting method of A-point low alarm is the same as that of A-point high alarm. When A-point is set as low alarm, the function of A-point high alarm is automatically closed. When the probe is installed in the low position, only the low-reporting threshold is set. When the probe is installed in the high position, only the high-reporting threshold is set, and only one of the high-reporting threshold and the low-reporting threshold is set. The following is an example of setting high reporting threshold.

Click "up shift" or "down shift" to choose the A.Hi.Range. click "▶ (confirmation key) " enter the high-reporting threshold Point A setting interface Figure 1-8.

| User Para. (C)  |
|-----------------|
| ► A.Hi.Range: O |
| A.Lo.Range: 0   |
| Smooth: 150     |

Figure 1-8

Click the digit keys, input the diameter value (mm) of the installation position of the tank, click "confirmation". The upper right corner of the screen prompts "setting succeeded". At this time, point a is set to high alarm, and the low alarm function of point a is turned off. (4), Click "MENU" back to main interface.

Note: When setting parameters, if you are prompted with "parameter error" or "setting failure", please check whether the parameter input is correct.